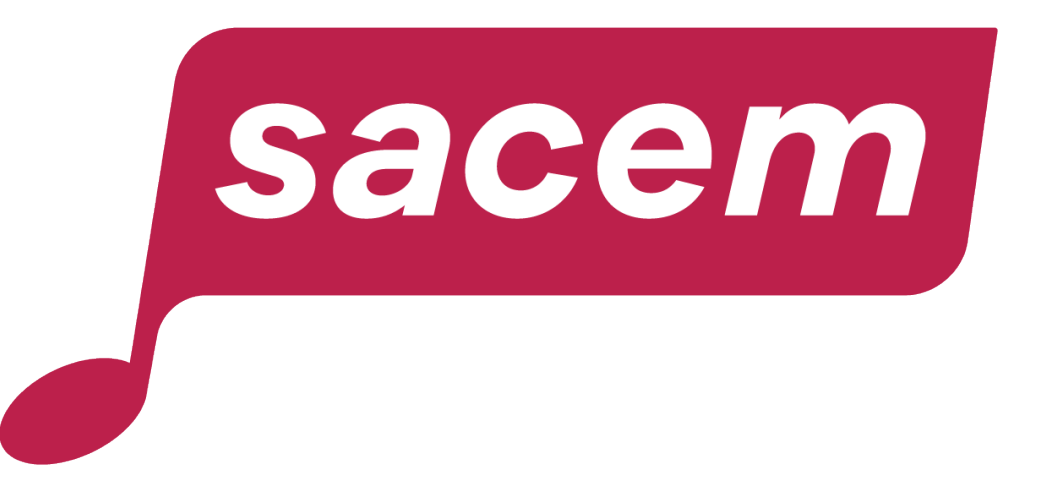

# CONSULTATION ET TÉLÉCHARGEMENT DU CATALOGUE DES AUTEURS DE TEXTES DE DOUBLAGE ET DE SOUS-TITRAGE

Guide d'utilisation

# Connexion à l'espace membre

#### createurs-editeurs.sacem.fr

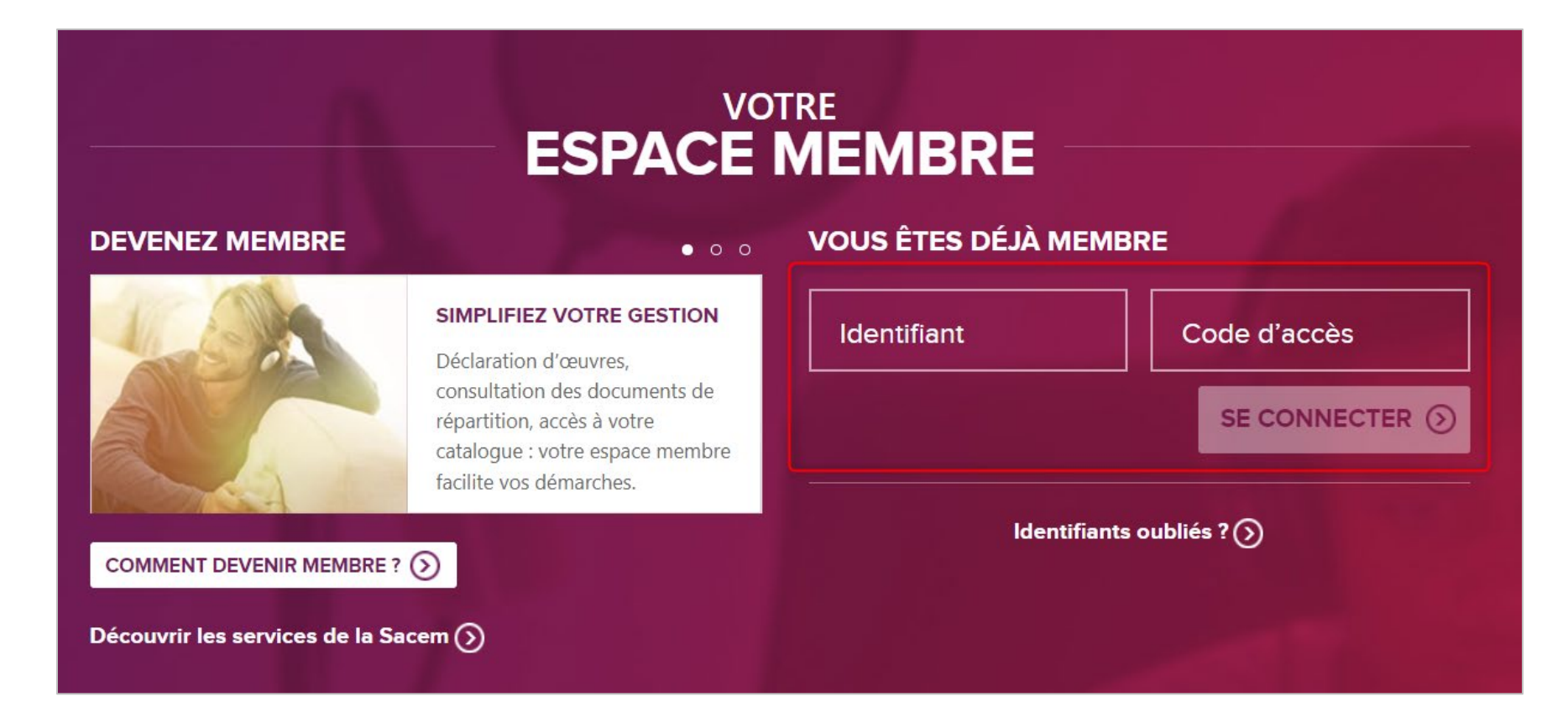

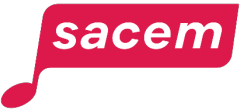

# Dans votre espace membre

### Cliquez sur « Consulter mes œuvres ».

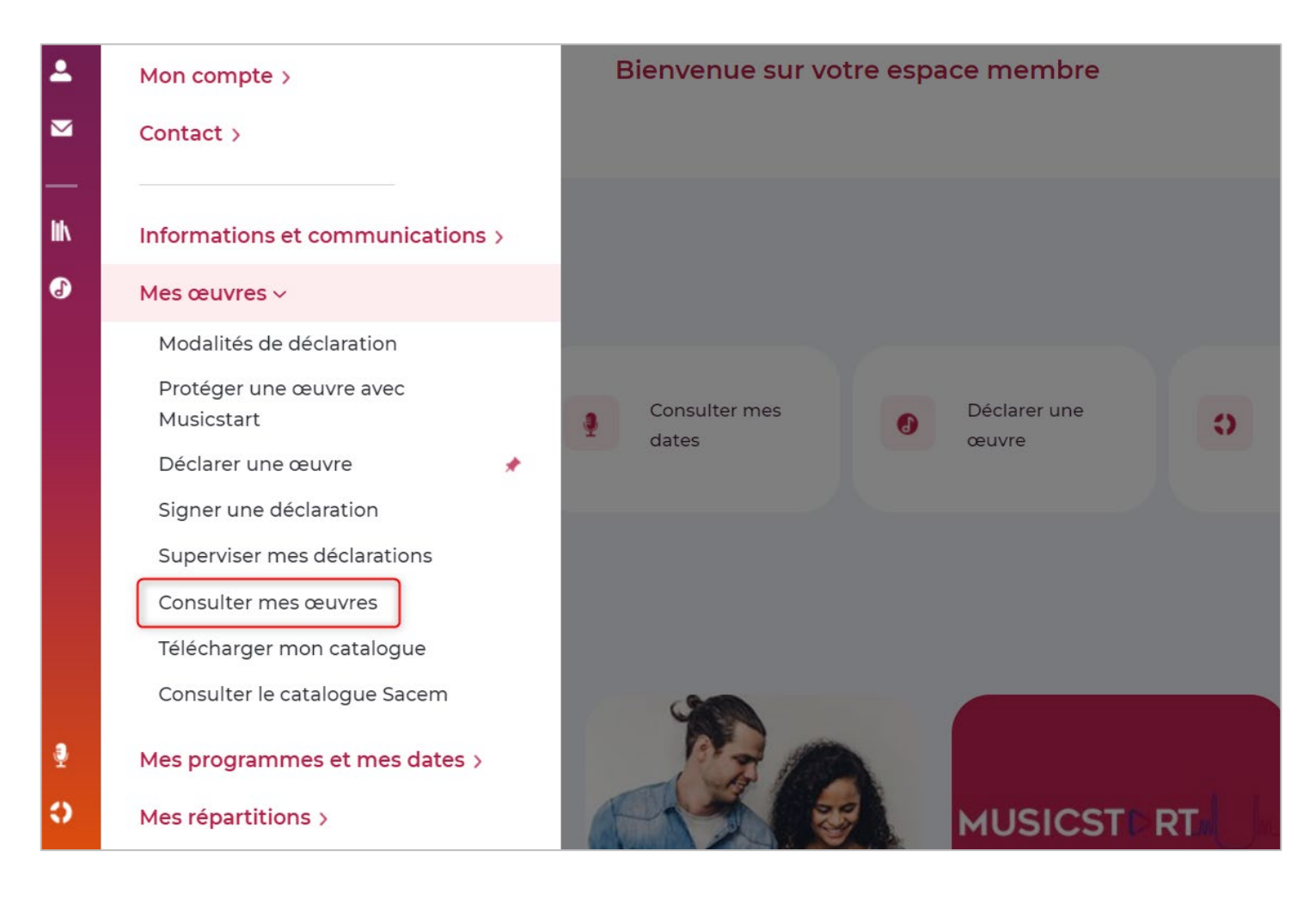

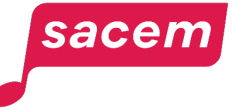

# Rechercher des œuvres de doublage

| CONSULTATION DE MES ŒUVRES                                                                                                    |                  |
|----------------------------------------------------------------------------------------------------|------------------|
| Ce service vous permet d'afficher le catalogue de vos œuvres et pour chacune le titre, les codes internes et internationaux (ISWC), les ayants droit et les clés de répartition (droits d'exécution et droits de reproduction).<br>Les œuvres déclarées avant 1989 et qui n'ont pas fait l'objet de répartition depuis cette date n'y figurent pas. |                  |
| Pour plus d'infos, une erreur, une omission, <u>contactez nous</u>                                                                                                    |                  |
| QCRITÈRES DE RECHERCHE                                                                                                    |                  |
| Titre de l'œuvre Commence par 🗸 doub                                                                                                    |                  |
| Nom prénom Commence par                                                                                                    |                  |
| Code ISWC T-                                                                                                    |                  |
| Code Ayant Droit (COAD)                                                                                                    |                  |
| Code œuvre (COCV)                                                                                                    |                  |
| Selectionnez votre code ayant-droit (COAD).                                                                                                    | HERCHER RÉTABLIR |

## Rechercher des œuvres de sous-titrage

| CONSULTATION DE MES ŒUVRES                                                                                                    |  |  |  |  |  |  |  |  |  |
|----------------------------------------------------------------------------------------------------|--|--|--|--|--|--|--|--|--|
| Ce service vous permet d'afficher le catalogue de vos œuvres et pour chacune le titre, les codes internes et internationaux (ISWC), les ayants droit et les clés de répartition (droits d'exécution et droits de reproduction).<br>Les œuvres déclarées avant 1989 et qui n'ont pas fait l'objet de répartition depuis cette date n'y figurent pas. |  |  |  |  |  |  |  |  |  |
| Pour plus d'infos, une erreur, une omission, <u>contactez nous</u>                                                                                                    |  |  |  |  |  |  |  |  |  |
| QCRITÈRES DE RECHERCHE       Saisissez « stit » pour rechercher vos œuvres de sous-titrage.                                                                                                    |  |  |  |  |  |  |  |  |  |
| Titre de l'œuvre Commence par V stit                                                                                                    |  |  |  |  |  |  |  |  |  |
| Nom prénom     Commence par       Code ISWC     T-                                                                                                    |  |  |  |  |  |  |  |  |  |
| Code Ayant Droit (COAD)                                                                                                    |  |  |  |  |  |  |  |  |  |
| Code œuvre (COCV) Sélectionnez votre code ayant-droit (COAD).                                                                                                    |  |  |  |  |  |  |  |  |  |

sacem

# Liste des comptes Exemple pour du doublage

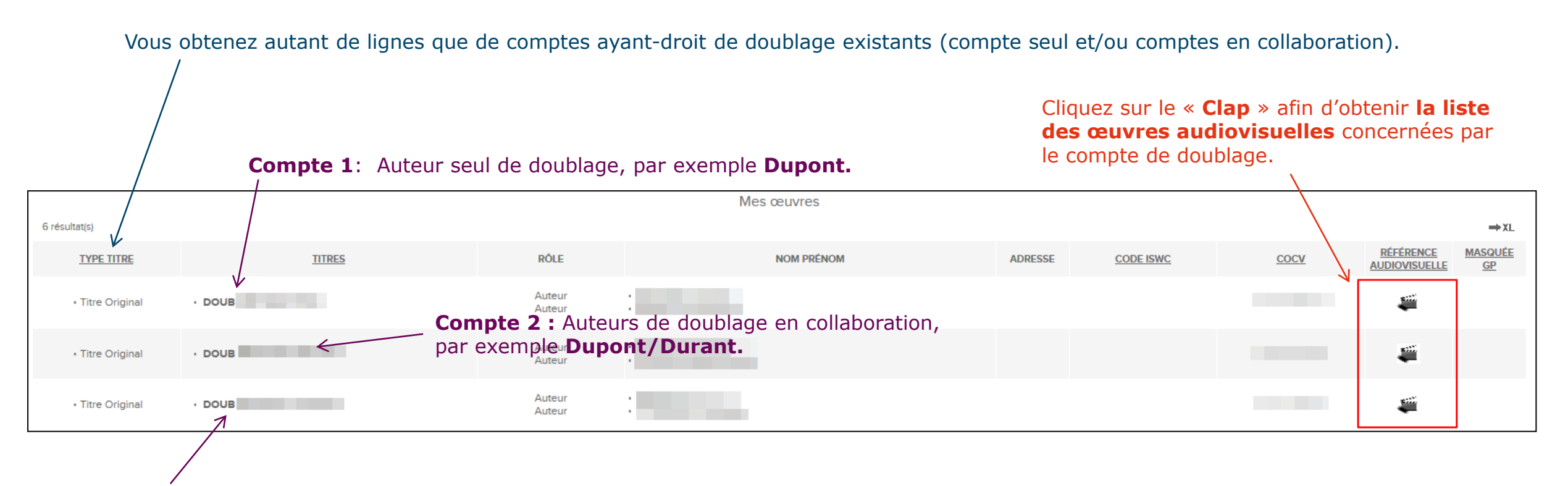

**Compte 3 :** Autre compte d'auteurs de doublage en collaboration, par exemple **Dupont/Legrand.** 

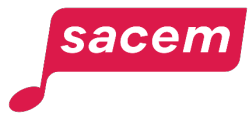

# Détail des œuvres audiovisuelles

Après avoir cliqué sur le clap à l'étape précédente.

| En cliquant sur les entêtes, vous obtenez <b>un tri</b><br><b>par ordre alphabétique.</b> |                               |                                   |                          |                                                                                               |                                                                   | Vous pouvez rechercher <b>par genre, par</b><br>producteur, par titre et par pays d'origine. |       |                                 |                                                        |               |                |               |  |  |  |
|-------------------------------------------------------------------------------------------|-------------------------------|-----------------------------------|--------------------------|-----------------------------------------------------------------------------------------------|-------------------------------------------------------------------|----------------------------------------------------------------------------------------------|-------|---------------------------------|--------------------------------------------------------|---------------|----------------|---------------|--|--|--|
| /                                                                                         | $\frown$                      |                                   |                          |                                                                                               |                                                                   |                                                                                              | 7     |                                 | <b></b>                                                |               |                |               |  |  |  |
| RÉFÉRENCE AUDIOVI                                                                         | SUELLE                        |                                   |                          |                                                                                               |                                                                   |                                                                                              |       |                                 |                                                        |               |                |               |  |  |  |
| Genre TOUS Producteur TOUS                                                                |                               |                                   | Titre<br>film/série TOUS | k                                                                                             | ▼ Titre                                                           | épisode                                                                                      | TOUS  | Pays TOUS                       |                                                        |               | ~              |               |  |  |  |
| 1021 résultat(s) - Page 1/103                                                             | 1021 résultat(s) - Page 1/103 |                                   |                          |                                                                                               |                                                                   |                                                                                              |       |                                 |                                                        |               | ⇒ XL           | 1 <b>F</b> FI |  |  |  |
| TITRE ORIGINAL                                                                            | TITRE ORIGINAL                | TITRE FRANÇAIS                    | TITRE FRANÇAIS           | PRODUCTEUR                                                                                    | RÉALISATEUR                                                       | MÉTRAGE                                                                                      | ANNÉE | GENRE                           | ORIGINE                                                | DURÉE<br>(.S) | NUM<br>ÉPISODE | CODE<br>FILM  |  |  |  |
| CRAZY ALABAMA                                                                             |                               | TETE DANS LE CARTON A<br>CHAPEAUX |                          | COLUMBIA TRI STAR COPI E PRIVEE<br>SHAPIRO BERNSTEIN AND CO INC                               | BANDERAS<br>ANTONIO                                               | 3073                                                                                         | 1999  | Film cinématographique<br>(CNC) | ETATS-UNIS                                             | 6705          |                | 10103081801   |  |  |  |
| MICKEY BLUE EYES                                                                          |                               | MICKEY LES YEUX BLEUS             |                          | CASTEL ROCK PICTURES<br>SIMIAN FILMS                                                          | MAKIN KELLY                                                       | 2783                                                                                         | 1999  | Film cinématographique<br>(CNC) | ROYAUME UNI DE GRANDE BRETAGNE ET D'IRLANDE DU<br>NORD | 6072          |                | 10103104801   |  |  |  |
| BLUE STREAK                                                                               |                               | FLIC DE HAUT VOL                  |                          | COLUMBIA TRI STAR COPI E PRIVEE<br>SHAPIRO BERNSTEIN AND CO INC                               | MAYFIELD LES                                                      | 2580                                                                                         | 1999  | Film cinématographique<br>(CNC) | ETATS-UNIS                                             | 5629          |                | 10103161601   |  |  |  |
| MICKEY S ONCE UPON A<br>CHRISTMAS                                                         |                               | MICKEY IL ETAIT UNE FOIS NOEL     |                          | WALT DISNEY CIE<br>DISNEY                                                                     | RAYMOND BRADLEY<br>SHELTON TOBY<br>SPEERS BILL<br>FALKENSTEIN JUN | 1650                                                                                         | 1999  | Film de fiction (hors CNC)      | ETATS-UNIS                                             | 3600          |                | 10103192301   |  |  |  |
| INSIDER                                                                                   |                               | REVELATIONS                       |                          | SPYGLASS ENTERTAINMENT<br>TOUCHSTONE COPIE PRIVE E<br>TOUCHSTONE PICTURES MUSIC AND SONGS INC | MANN MICHAEL                                                      | 4322                                                                                         | 1999  | Film cinématographique<br>(CNC) | ETATS-UNIS                                             | 9430          |                | 10103234301   |  |  |  |
| FANTASIA 2000                                                                             |                               |                                   |                          | ERNST DONALD W<br>WALT DISNEY CIE<br>WALT DISNEY PICTURES                                     | ALGAR JAMES<br>ROY EWARD                                          | 2039                                                                                         | 1999  | Film cinématographique<br>(CNC) | ETATS-UNIS                                             | 4449          |                | 10103384401   |  |  |  |

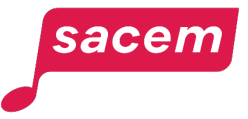

# Téléchargement de la liste des œuvres audiovisuelles pour un compte

| RÉFÉRENCE AUDIOVI                                         | Cliquez sur le logo <b>XL</b> . |                                   |                |                                                                 |                     |         |       |                                 |                                                        |               |                          |  |
|-----------------------------------------------------------|---------------------------------|-----------------------------------|----------------|-----------------------------------------------------------------|---------------------|---------|-------|---------------------------------|--------------------------------------------------------|---------------|--------------------------|--|
| Genre TOUS  Producteur TOUS 1021 résultat(s) - Page 1/103 |                                 | Titre Tous                        |                |                                                                 | Titre épisode TOUS  |         |       | Pays<br>d'origine TOUS          |                                                        |               |                          |  |
| TITRE ORIGINAL                                            | TITRE ORIGINAL                  | TITRE FRANÇAIS                    | TITRE FRANÇAIS | PRODUCTEUR                                                      | RÉALISATEUR         | MÉTRAGE | ANNÉE | GENRE                           | ORIGINE                                                | DURÉE<br>(.S) | NUM CODE<br>ÉPISODE FILM |  |
| CRAZY ALABAMA                                             |                                 | TETE DANS LE CARTON A<br>CHAPEAUX |                | COLUMBIA TRI STAR COPI E PRIVEE<br>SHAPIRO BERNSTEIN AND CO INC | BANDERAS<br>ANTONIO | 3073    | 1999  | Film cinématographique<br>(CNC) | ETATS-UNIS                                             | 6705          | 10103081801              |  |
| MICKEY BLUE EYES                                          |                                 | MICKEY LES YEUX BLEUS             |                | CASTEL ROCK PICTURES<br>SIMIAN FILMS                            | MAKIN KELLY         | 2783    | 1999  | Film cinématographique<br>(CNC) | ROYAUME UNI DE GRANDE BRETAGNE ET D'IRLANDE DU<br>NORD | 6072          | 10103104801              |  |

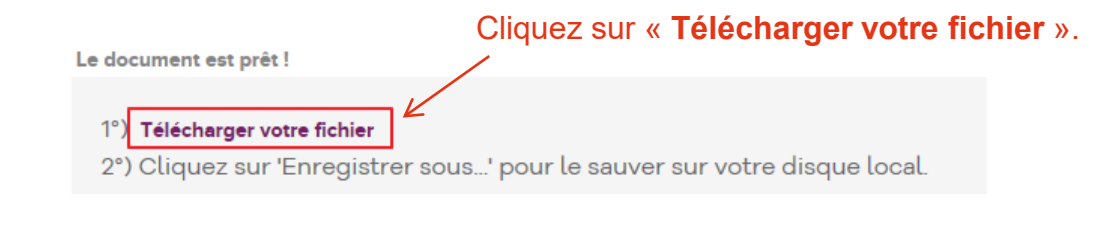

Enregistrez le fichier Excel sur votre disque.

|   | Enregistrement automatique 💽 🔡                                                                                                    |                                        |                                                                                                    |                         |                                       |                                                  |                      |                       |                                                       |                                                     |            |              |     |
|---|----------------------------------------------------------------------------------------------------|----------------------------------------|----------------------------------------------------------------------------------------------------|-------------------------|---------------------------------------|--------------------------------------------------|----------------------|-----------------------|-------------------------------------------------------|-----------------------------------------------------|------------|--------------|-----|
|   | Fichier Accueil Insertion Mise                                                                                                    | en page Formules                       | Données Révision Affichage                                                                                                    | Aide ACROB              | AT 👂 Rechercher des outils adaptés    |                                                  |                      |                       |                                                       | Ŕ                                                   | Partager   | 🖓 Commentair | res |
|   | Coller<br>Coller<br>Coller | urial + 12<br>S I <u>S</u> +   ⊞ +   ; | • $A^{\wedge} A^{\vee} \equiv \equiv \pm \partial_{\gamma} \cdot \partial_{\gamma} Ren$<br>$\partial_{\gamma} \cdot \underline{A} \cdot \equiv \equiv \pm \pm \pm \overline{\Xi}$ Fus | ivoyer à la ligne autom | tiquement Standard                    | forme Mettre sous forme<br>nnelle + de tableau + | Styles de cellules * | érer Supprimer Format | ∑ Somme automatique  ▼<br>↓ Recopier ▼<br>♦ Effacer ▼ | AZY<br>Trier et Rechercher<br>filtrer * sélectionne | et<br>er * |              |     |
|   | Presse-papiers 5                                                                                                    | Police                                 | ra Aligne                                                                                                    | ement                   | G Nombre G                            | Styles                                           |                      | Cellules              | Édition                                               |                                                     |            |              | ~   |
|   | A1 • : × ✓ fx                                                                                                    | Export de mes refé                     | rences audiovisuels                                                                                                    |                         |                                       |                                                  |                      |                       |                                                       |                                                     |            |              | ~   |
|   | A                                                                                                    | в                                      | с                                                                                                    | D                       | Е                                     | F                                                | GH                   | e i e                 | J                                                     | к                                                   | L          | M            |     |
|   | 1                                                                                                    |                                        |                                                                                                    |                         | Export de mes reférences audiovi      | suels                                            |                      |                       |                                                       |                                                     |            |              | TH  |
| 7 | 2 Exporté à partir d' SOCIEAPP PROD V7.1.7 le 1-<br>3                                                                                                    | 4/04/2020 12:43 par CF_S               | OCEX                                                                                                    |                         |                                       | -                                                |                      |                       |                                                       |                                                     |            |              |     |
|   | 4 Titre Original                                                                                                    | Titre Original Ep                      | Titre Français                                                                                                    | Titre Français Ep       | Producteur                            | Réalisateur                                      | Métrage Ani          | iée Genre             | Origine                                               | Durée (.s) Nu                                       | ım épisode | Code film    |     |
|   | 5 CRAZY ALABAMA                                                                                                    | null                                   | TETE DANS LE CARTON À CHAPEAUX                                                                                                    | null                    | COLUMBIA TRI STAR COPI E PRIVEE       | BANDERAS ANTONIO                                 | 3073 199             | 9 Film cinématograp   | hique (CNC) ETATS-UNIS                                | 6705 nu                                             |            | 10103081801  |     |
|   | 6 MICKEY BLUE EYES                                                                                                    | null                                   | MICKEY LES YEUX BLEUS                                                                                                    | null                    | CASTEL ROCK PICTURES                  | MAKIN KELLY                                      | 2783 199             | 9 Film cinématograp   | hique (CNC) ROYAUME UN                                | I D'6072 nu                                         |            | 10103104801  |     |
|   | 7 BLUE STREAK                                                                                                    | null                                   | FLIC DE HAUT VOL                                                                                                    | null                    | COLUMBIA TRI STAR COPI E PRIVEE       | MAYFIELD LES                                     | 2580 199             | Film cinématograp     | hique (CNC) ETATS-UNIS                                | 5629 nu                                             |            | 10103161601  |     |
|   | 8 MICKEY S ONCE UPON A CHRISTMA                                                                                                    | NS null                                | MICKEY IL ETAIT UNE FOIS NOEL                                                                                                    | null                    | WALL DISNEY CIE                       | RAYMOND BRADLEY                                  | 1650 199             | Film de fiction (hor  | s CNC) ETATS-UNIS                                     | 3600 nu                                             |            | 10103192301  |     |
|   | 9 INSIDER                                                                                                    | null                                   | REVELATIONS                                                                                                    | null                    |                                       | MANN MICHAEL                                     | 4322 199             | Film cinematograp     | hique (CNC) ETATS-UNIS                                | 9430 nu                                             |            | 10103234501  |     |
|   | 11 PANTASIA 2000                                                                                                    | null                                   | TERRE CHAND DE RATAILLE                                                                                                    | null                    | ERNST DUNALD W                        | ALGAR JAWES                                      | 2039 199             | Film cinematograp     | hique (CNC) ETATS-UNIS                                | 4449 nu                                             |            | 10103304401  |     |
|   | 11 DATTLEFIELD                                                                                                    | nuii                                   |                                                                                                    | nuli                    | REVOLUTION STUDIOS DISTRIBUTION COPIE | CENA DOMINIC                                     | 3216 200             | Film cinematograp     | HIQUE (CNC) ETATS-UNIS                                | 7017 110                                            |            | 10103412501  |     |
|   | 13 WHAT DI ANET ADE YOU EDOM                                                                                                    | null                                   |                                                                                                    | null                    |                                       |                                                  | 2860 199             | Eilm cinématograp     | hique (CNC) ETATS-UNIS                                | 6240 nu                                             |            | 10103453001  |     |
|   | 14 HOLLOW MAN                                                                                                    | null                                   | HOMME SANS OMBRE                                                                                                    | null                    |                                       | VERHOEVEN RALII                                  | 3080 200             | Eilm cinématograp     | hique (CNC) ETATS-UNIS                                | 6720 nu                                             |            | 10103482001  |     |
|   | 14 HOLLOW WAN                                                                                                    | nui                                    | TOWINE SANS OWDRE                                                                                                    | India                   | COLONDIA TRI STAR COFTE PRIVEE        | VERIOEVEN FAOL                                   | 3000 200             | i ini cinematograp    |                                                       | 0720 110                                            |            | 10103402001  |     |
|   | Of Déatails œuvres                                                                                                    | +                                      |                                                                                                    |                         |                                       |                                                  |                      |                       |                                                       |                                                     |            |              | Þ   |
|   |                                                                                                    |                                        |                                                                                                    |                         |                                       |                                                  |                      |                       |                                                       |                                                     | -          |              |     |

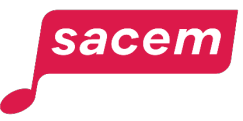

# NOUS CONTACTER

La Sacem est à votre écoute.

**Sur sacem.fr :** aide et contact

**Depuis votre espace membre :** Ma messagerie

Un numéro de téléphone unique pour toutes vos démarches : 01 47 15 47 15

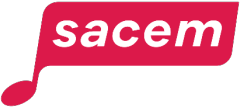

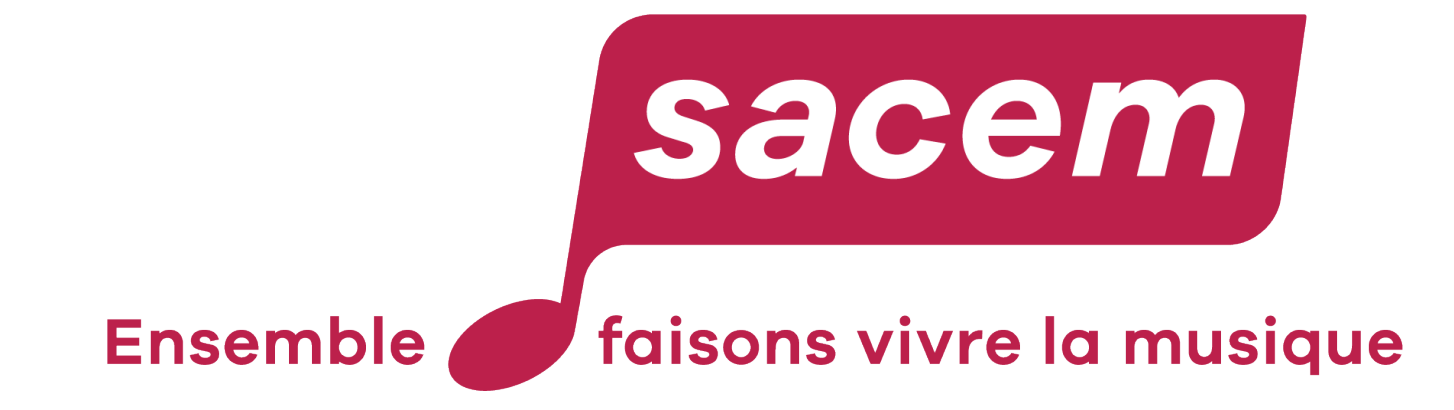

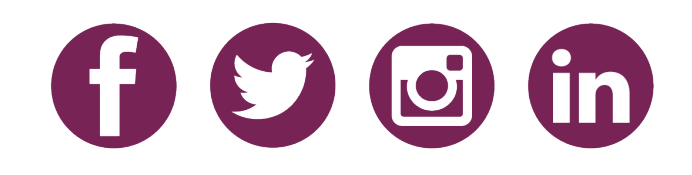